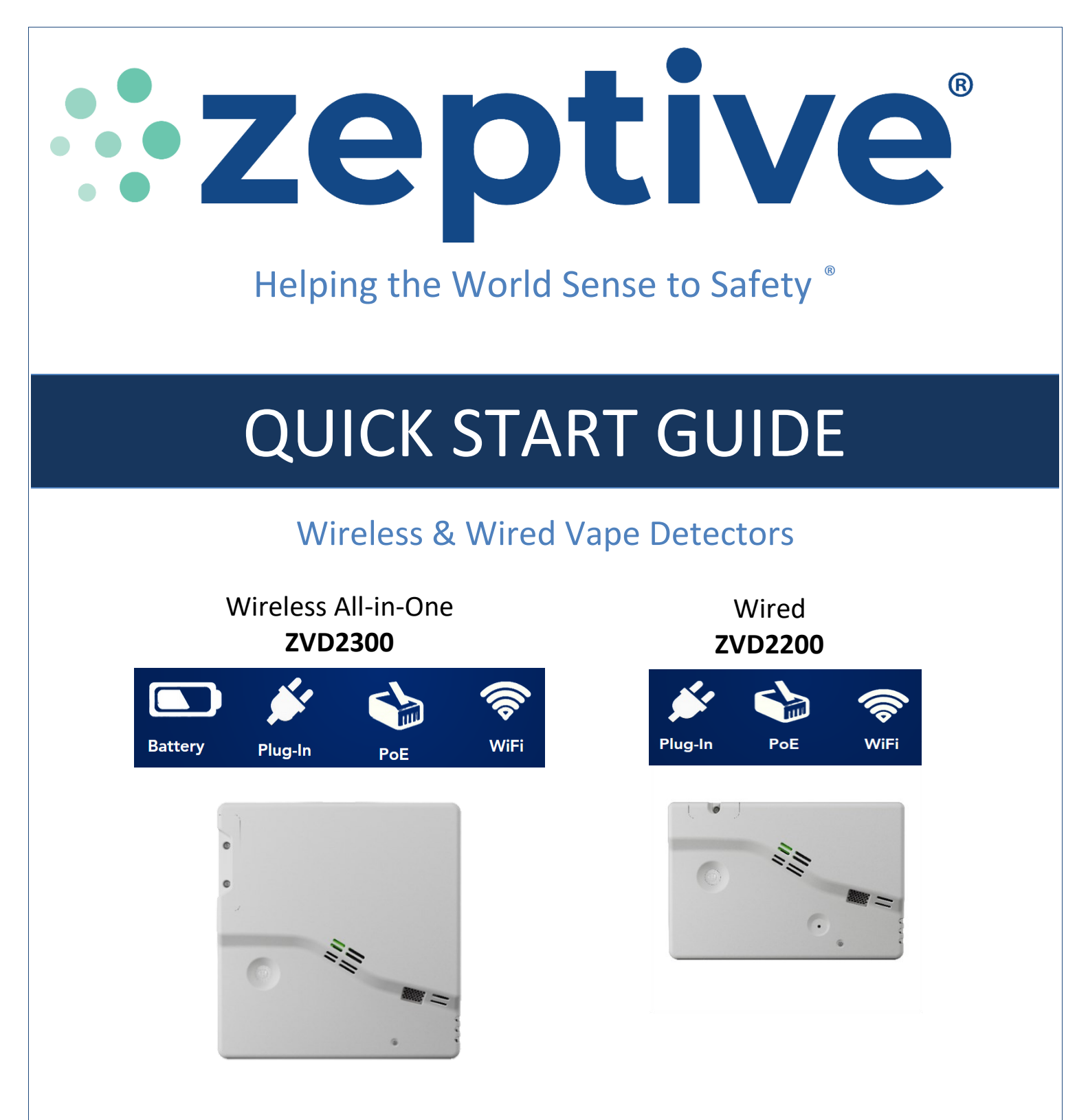

#### **Tech Support Resources**

Zeptive's knowledge base provides access to product information such as our installation guide, product specifications and product training. The knowledge base can be found at the Zeptive support site here:

www.support.zeptive.com Email support: <a href="mailto:support@zeptive.com">support@zeptive.com</a> Phone: 617-468-1500 Zeptive Web Console: <a href="https://console.zeptive.com">https://console.zeptive.com</a>

D00-00001 Rev 3.0, 2024

ZEPTIVE INC.

# Contents

| What's in the Box?                               | Page |
|--------------------------------------------------|------|
| Box Contents                                     | 2    |
|                                                  |      |
| First Steps                                      |      |
| Wireless Devices                                 | 3    |
| Wired Devices                                    | 4    |
| Placement & Connectivity                         |      |
| Vape Detector Range                              | 5    |
| Motion Sensor Range                              | 5    |
| Network Requirements                             | 6    |
| Online vs. Offline Status (Wireless Device Only) | 6    |
| Access the Web Console                           | 7    |
| Invite New User                                  | 7    |
| Wi-Fi Credentials                                |      |
| Add Credentials via the Zeptive Phone App        | 8    |
| Add Credentials via PoE                          | 10   |
| Available Documentation                          | 11   |

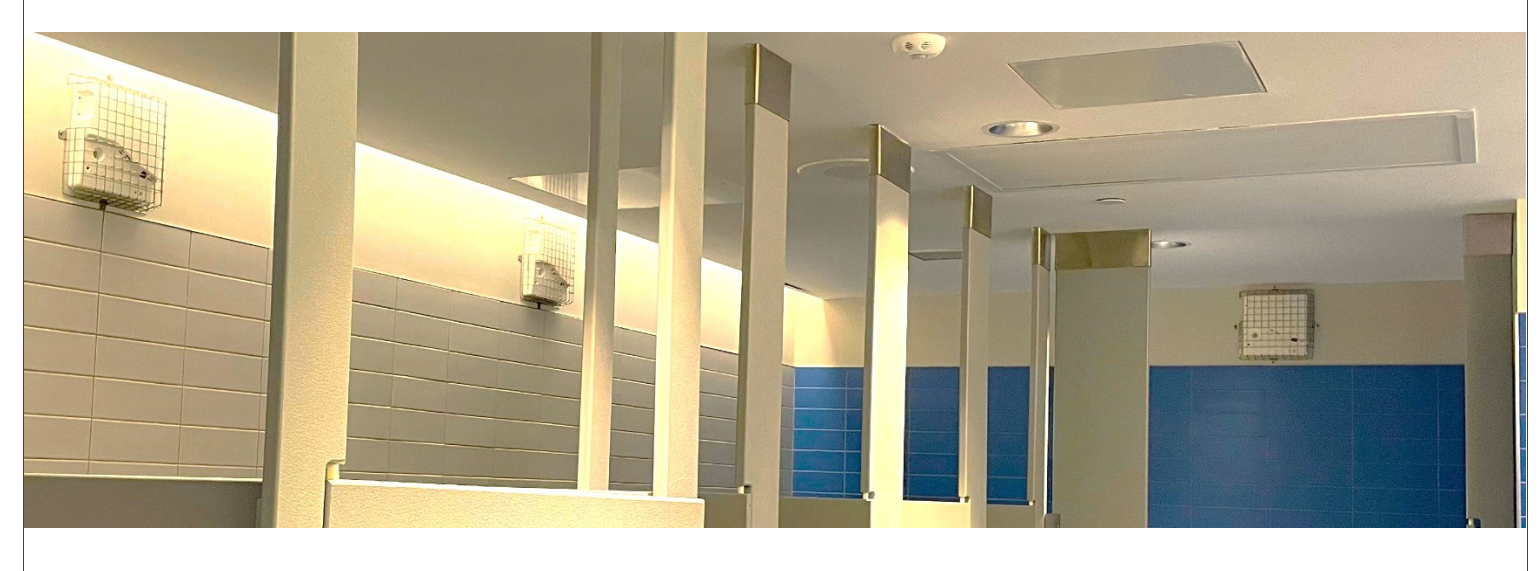

## What's in the Box?

#### Box Contents for your Zeptive Vape Detector:

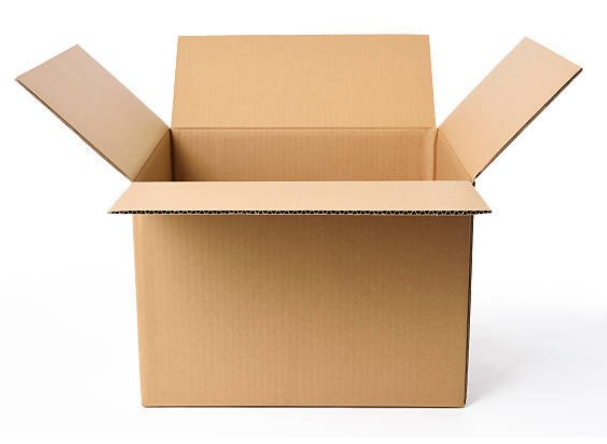

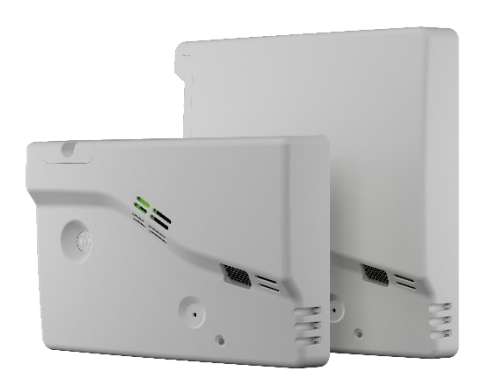

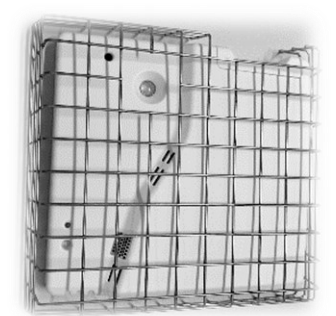

Wire Guard (optional)

Wire Guard mounting screws & anchors

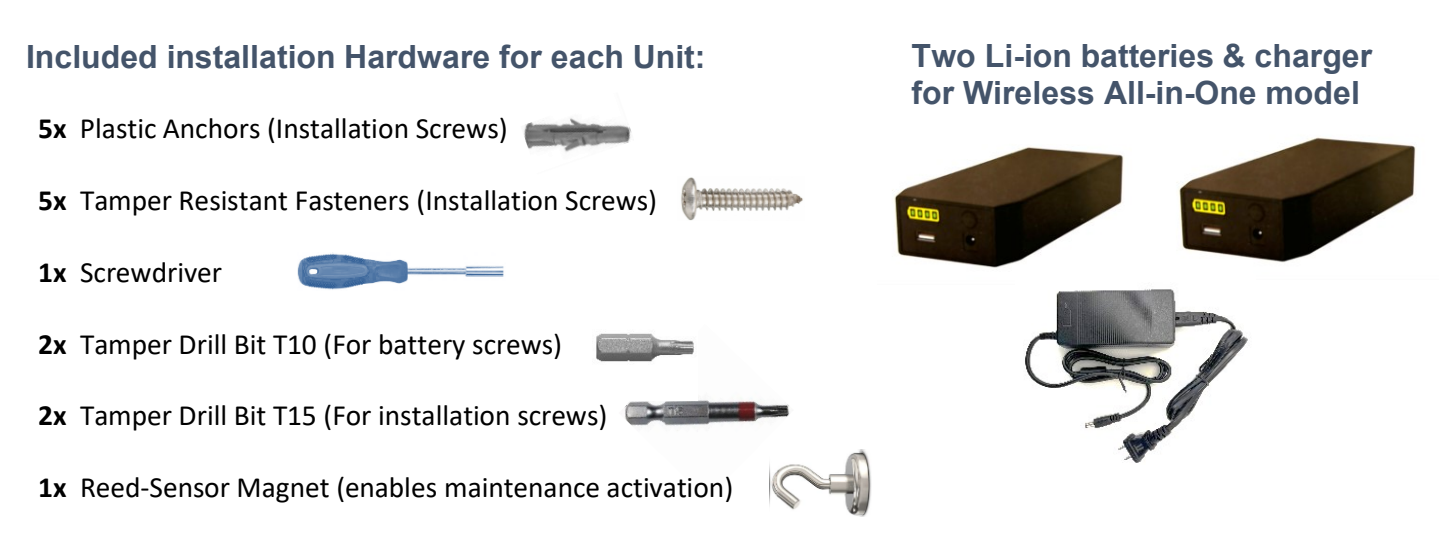

### **IMPORTANT:** Charge main battery overnight prior to installing!

Zeptive provides complimentary video & Zoom training and support for mounting/installation of each vape detector unit. Included is an installation template and the typical hardware required to easily install detector units on a wall or ceiling. Zeptive will work directly with customers to support the installation phase of the program.

## **First Steps**

### Wireless ZVD2300 Model

The **ZVD2300** model can operate as either WiFi or PoE, with battery, PoE or mains power. It is good practice to test connectivity with one or more devices before mounting to the ceiling or wall in their final operating area. **IMPORTANT: Charge main battery overnight prior to installing.** 

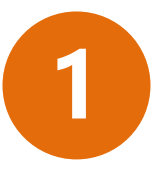

Remove 2 screws to access power switch, primary battery bay and backup battery pull tab

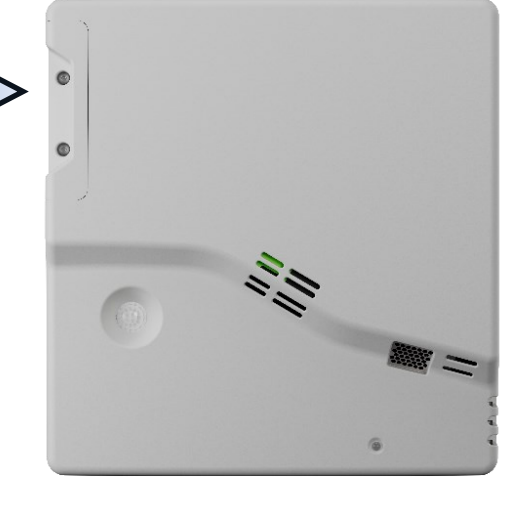

Remove battery tab and discard

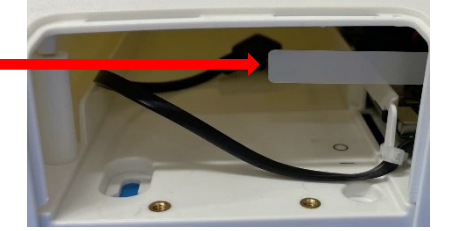

3

# Slide internal power switch to the ON position

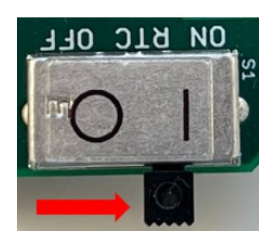

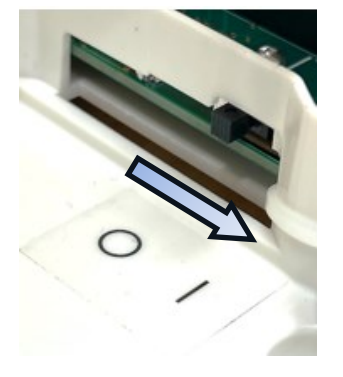

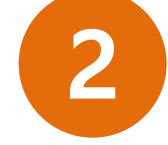

Insert *fully charged* battery into battery compartment and plug in USB cable

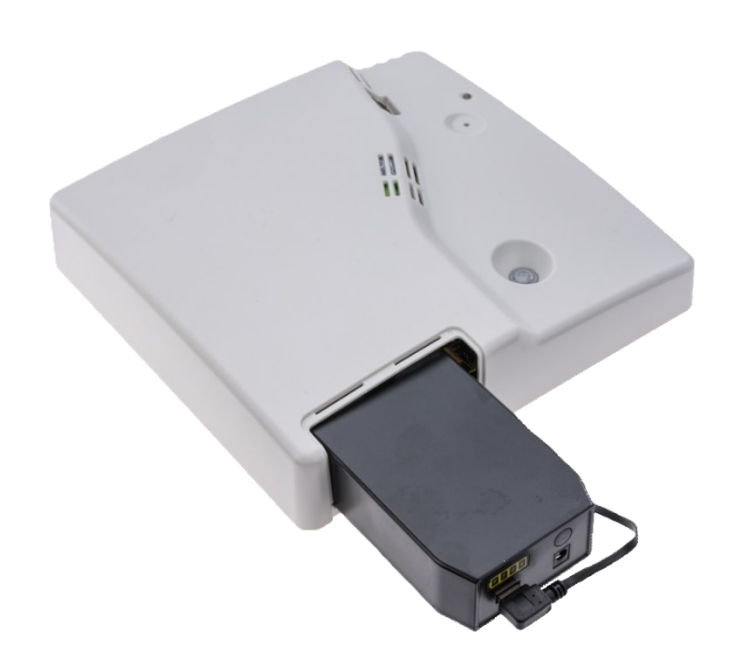

IMPORTANT: Allow 24 hours for the device to acclimate to its environment prior to testing vape/smoke

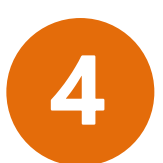

Sign in to the Zeptive App and test unit's WiFi connection **<u>before</u>** 

installation

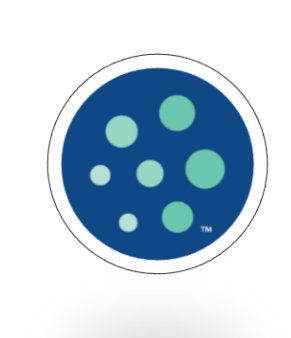

| 7:14          | ₩ 40 🛣 >> al 72% 🕯 |
|---------------|--------------------|
| ← Device      | Connected          |
|               |                    |
|               | 8                  |
| Zep Tester 03 | connected!         |
|               |                    |
|               |                    |
|               |                    |
|               |                    |
|               |                    |

3

#### Wired ZVD2200 Model

The **ZVD2200** operates either WiFi or Ethernet, with PoE or mains power. It is good practice to test connectivity with one or more devices before mounting to the ceiling or wall in their final operating area. **IMPORTANT:** Allow 24 hours for the device to acclimate to its environment prior to testing vape/smoke

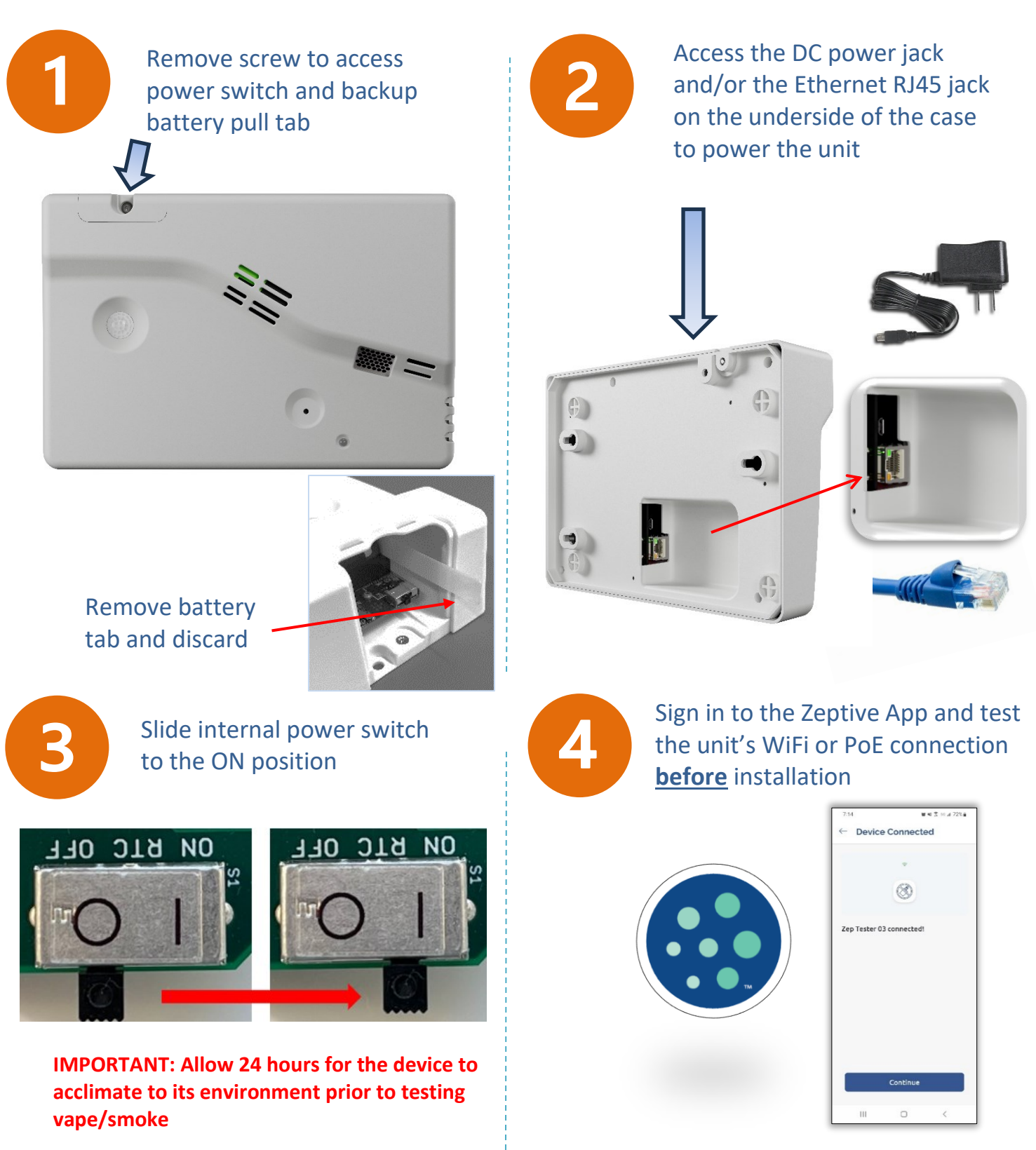

## **Placement & Connectivity**

We do not recommend ceiling placement if the ceiling is higher than 9 feet. Consider a wall installation if the ceiling height exceeds 9 feet. We recommend placement above the center of two to three stalls. If the area is larger, we recommend multiple devices.

- □ Will the motion sensor be activated? (See below, Motion Sensor Range)
- □ Is the area a vaping/smoking hotspot?
- □ Will the vape cloud be detected?
- Does your device have good Wi-Fi signal?
- □ Allow 24 hours for the device to acclimate to its environment prior to testing vape/smoke
- □ Visit <u>www.support.zeptive.com</u>
- □ Sign in with your login credentials and visit Installation and Setup for more detailed information.

#### Vape Detector Range

**Ceiling Placement** 

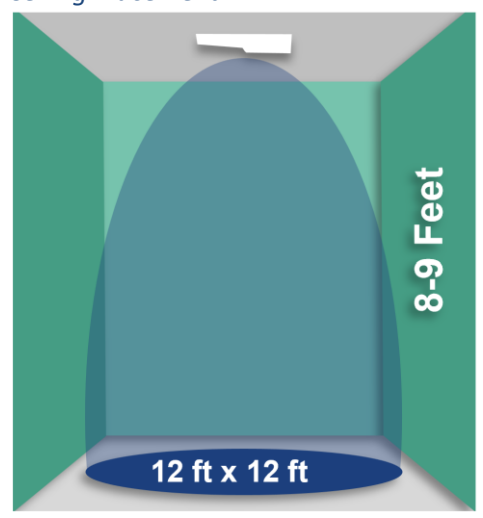

Wall Placement

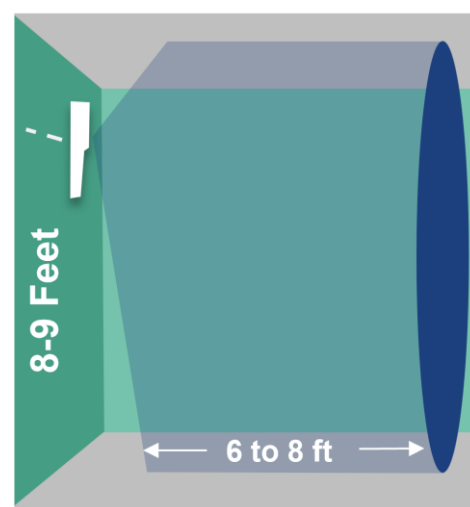

Closer to the vape source, the smaller the cloud, and the higher the concentration of chemicals

#### **Motion Sensor Range**

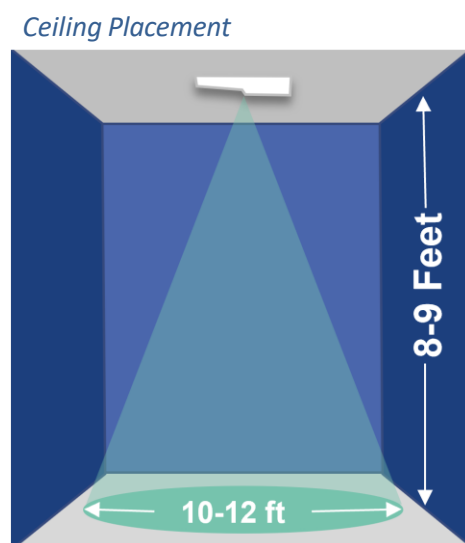

Wall Placement

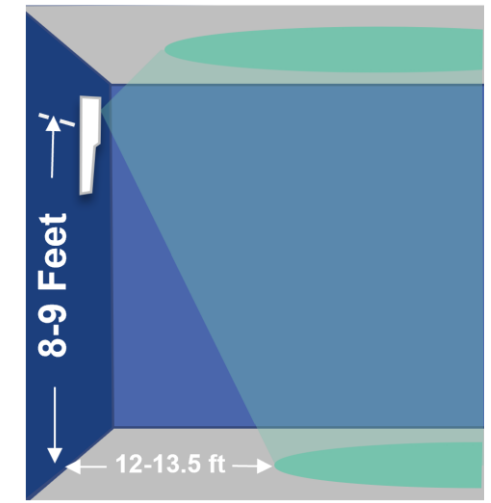

Farther from the vape source, the bigger the cloud, and the lower the concentration of chemicals

### **Network Requirements**

#### Please note the following requirements for WiFi connection of your Zeptive devices:

- Connects to 2.4 Ghz band
- Requires consistent and strong WiFi
- SSID must be broadcast (not hidden)
- Must be on a network that does not utilize a captive portal
- Requires ability to utilize dynamic IP addresses (no static IP)
- Requires WPA/WPA2-PSK encryption or an open network. Devices will not work with WPA2 Enterprise.
- Check with your IT department to see if MAC address filtering, SSL packet inspections, content filtering are being used. Let Zeptive support know if you need your device MAC addresses.
- > These ports are required to be open: **TCP 443, 9443**
- Is this domain accessible: <u>https://console.zeptive.com</u>

#### Online vs Offline Status (Wireless Device Only)

For Wi-Fi devices, the **My Devices** view of the web console is intended to show all of the organization's devices, the owner and their current status. In that view, the status is shown as Online or Offline. For Wi-Fi devices, Offline generally refers to the device being in a standby state.

Wi-Fi devices switch to a standby (STBY) state when there is no motion detected in the room. This is a battery conserving measure. In the dashboard view, the status is displayed as STBY.

**My Devices** view may show Offline, however the device may not be offline in the sense that it is disconnected from the network. It may be in an idle state, waiting for the motion sensor to activate.

| 8 | Boys Science Wing | Offline | 10:49 AM Jul 13, 2023 |
|---|-------------------|---------|-----------------------|
| 8 | Boys Tech Wing    | Online  | 2:58 PM Today         |

To check whether a device is truly offline (disconnected) from the network, open the dashboard for that device and look at the date/time stamp in the status. If the device is actively working, it will show Ready - RDY - and the current date/time in the status. If it shows Standby - STBY - it will display the last date/time before it switched to standby mode.

If that date/time is recent, you can assume the device is connected, but just not active. If the date and time are not recent or do not coincide with recent activity, you can assume the device is truly offline and disconnected from the network. You can also activate the motion sensor on the device and see if it switches to the RDY state. If it does not, it has lost its connection.

#### Access the Web Console

Prior to delivery, the initial customer contact will receive an email invitation to join the Zeptive Web Console. The customer will then set up a password which will be used on both the web console and the Zeptive phone app. That initial customer can then invite others to join and use the system. Please let your point of contact or Zeptive know if you did not receive an email invitation.

After setting up your account, you can access the Zeptive Web Console. Use the following link to make the connection: <a href="http://www.zeptive.com/console">www.zeptive.com/console</a>

#### **Invite New User**

From My Devices screen, go to lower left and click on Users then click on Invite New User.

| Tecumseh Middle S   | School  |                |            |
|---------------------|---------|----------------|------------|
|                     | Q       |                |            |
| My Devices          | 3       |                |            |
| All                 | 3       |                |            |
|                     | Q       |                |            |
| My locations        | 0       |                |            |
| All                 | 0       |                |            |
|                     | Q       |                |            |
| My organizations    | o       |                |            |
| With no devices     | 0       |                |            |
| With no users       | 0       | Search Users   | + Invite N |
| & USERS             | Q       | O Start typing |            |
| My organization mem | nbers 1 | - serie cyping |            |

Enter new user info and click **Invite**. Note that if the user wishes to receive text notifications, the phone number field will need to be completed, otherwise, it can be left as is. The invitee will receive an email and will need to create a password to join. Once done, they will have access to the system.

| Invite Users                 |      |             |        |
|------------------------------|------|-------------|--------|
| 1 User                       |      |             |        |
| Email (required)             | Name | Phone       | Role   |
| 1 Email<br>Field is required | Name | <b>•</b> +1 | User V |

Visit the **"Notifications Settings"** to enable alerts and configure how each user wishes to receive their vape, tamper and low battery alerts.

## Wi-Fi Credentials

### Add Credentials via the Zeptive Phone App

#### Configure or reconfigure a device:

The phone app can be downloaded from the Apple Store (IOS) or from Google Play (Android)

https://apps.apple.com/us/app/zeptive/id1495817590

https://play.google.com/store/apps/details?id=cc.blynk.appexport.zeptosense&hl=en\_US&gl=US

Follow the steps below to reconfigure a device's credentials. Devices should be reconfigured one at a time to simplify pairing.

- 1. Enable Bluetooth on your phone
- 2. Power on the device
- 3. Open the Zeptive app on your phone
- 4. Place the magnet on the holographic sticker located on the side of the device and watch for the alternating blue and white LED just above the sticker. This will put the device in the reconfigure mode for 10 minutes to allow time to set the credentials. If the 10 minutes expires before the reconfigure is complete, the process can be started again with the magnet.

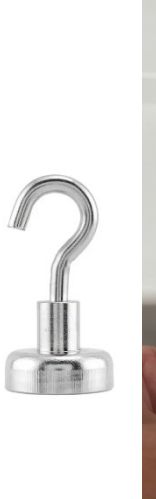

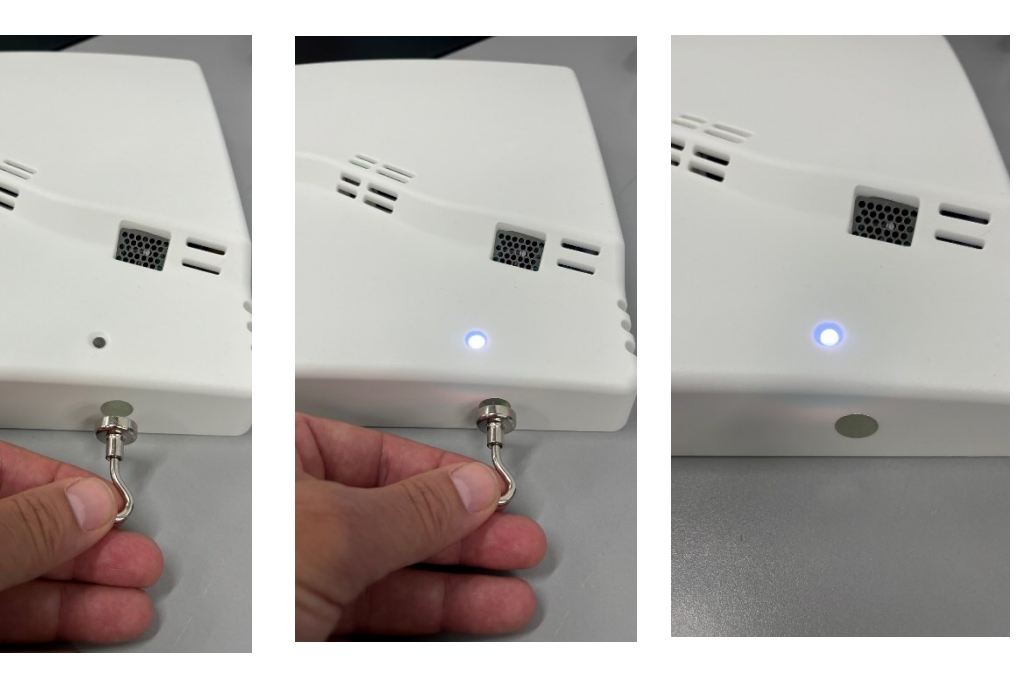

5. From the phone app; select the device to reconfigure, tap the ellipsis in the upper right, tap the ellipsis again, select reconfigure, tap star.

6. Find & select your network; add network password; and tap FINISH when connected. Steps to follow:

Please note your phone app displays may differ visually, to a slight degree, based on whether you're accessing the app via an Android or iOS device, however the steps and functionality will be virtually the same.

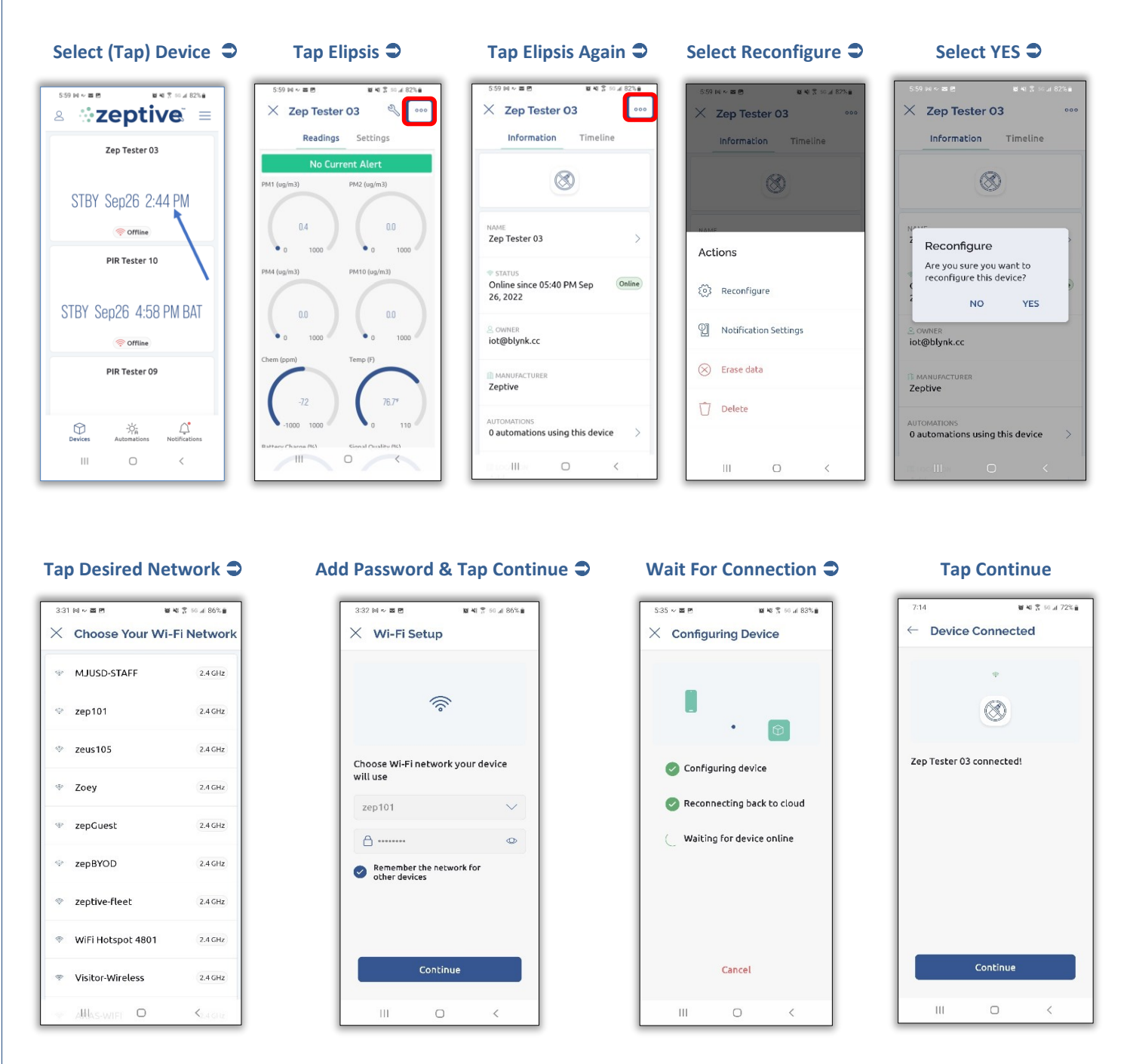

7. When complete, power-cycle the device using the slider switch in the access door.

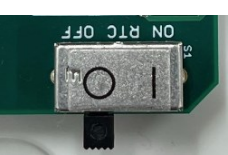

### Add Credentials via PoE

Wifi credentials can be added to devices while connected to a PoE (power-over-ethernet) cable. The device will need to have a successful ethernet connection to the Zeptive servers (web console and phone app). Once connected, the wifi credentials can be sent via command line through the phone app debug terminal. Follow the steps below to add the credentials in this manner

- 1. Connect the device to your network using a PoE enabled ethernet port and cable
- 2. Verify the device is connected by checking the device status in the web console or phone app. In the My Devices list of the web console, the device will show **Online**, in the dashboard view of the web console and the device list of the phone app, the device will show **RDY** with an accurate date/time stamp.

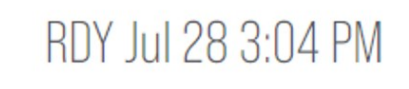

- 3. Once connected, open the phone app and select the device you wish to add the credentials to.
- 4. Navigate to the Settings page in the device and scroll to the Debug Terminal at the bottom. In the field where it shows Type here, enter your wifi SSID and password. The syntax for the command is zinet addcreds "SSID" "Password", where SSID is your wifi network SSID and Password is the wifi network password. Quotes and the space between the SSID and password are required. The words zinet and addcreds are lower case.

#### Select (Tap) Device

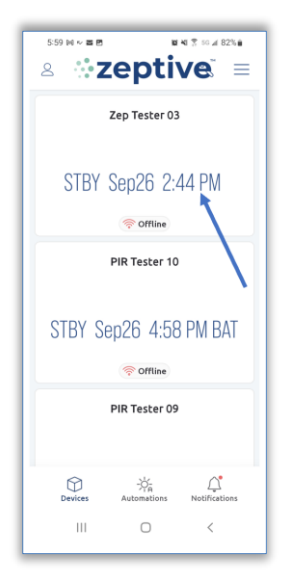

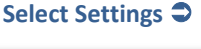

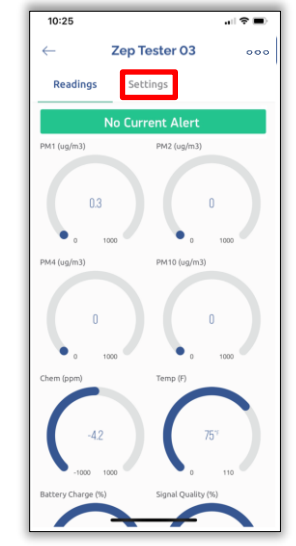

#### Enter Command & Tap Send

## Verify Command Received

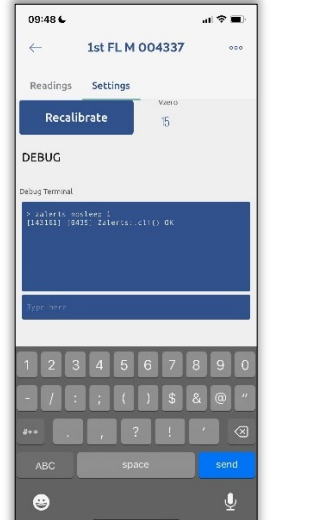

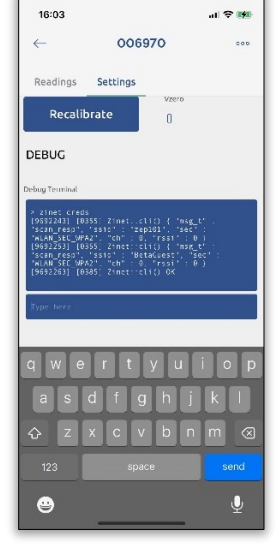

5. When complete, You should see a response in the terminal window that includes Zinet ::cli() OK

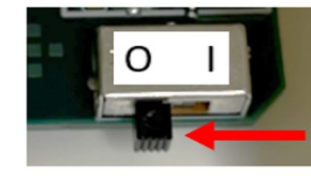

6. Power device off

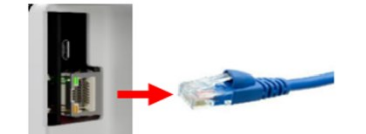

7. Disconnect ethernet cable

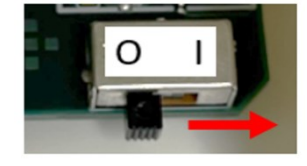

8. Power device on

The device should connect to the Wi-Fi network. If it does not, check to see that there are no firewall restrictions or policies that may be blocking access.

#### **Available Documentation**

Quick Start Guide Wireless Quick Start Guide Wired Quick Start Guide Motion Sensor Range Quick Start Guide Vape Detection Range Quick Start Guide

Wireless/Wired Installation Introduction to the Physical Installation Prior to the Actual Physical Installation Physical Installation

Wired (PoE) Installation Introduction to the Physical Installation Prior to the Actual Physical Installation Physical Installation

#### Using the System

Overview The Web Console Overview Web Console The App Overview

Users & Organizations Creating New Organizations Adding New Users

Notifications Change Battery Notification Battery Alert Logic Adding Phone #s for Text Notifications Individual Device Notification Settings Bulk Notification Settings Other Topics Settings Downloading Data Renaming a Device

**Guidelines & Tips** 

Phone App Tips & Tricks Add Wifi Credentials Via App

Web Console Tips & Tricks Vape Device Charge vs Concentration Interpreting Graphical Information Creating an Organization Structure Online vs Offline

# https://support.zeptive.com

## Sign in with your login credentials

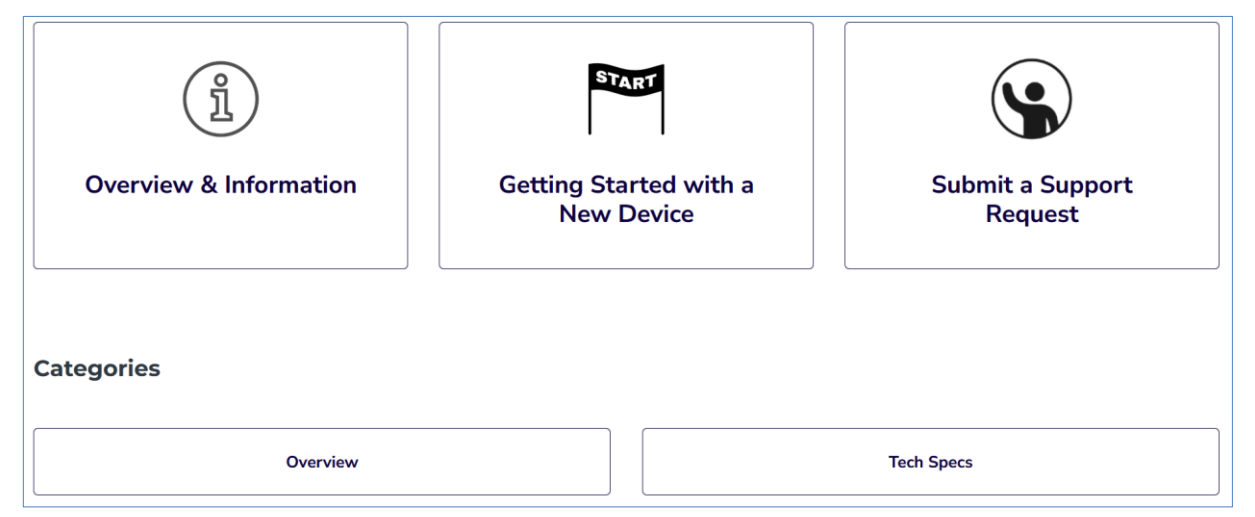

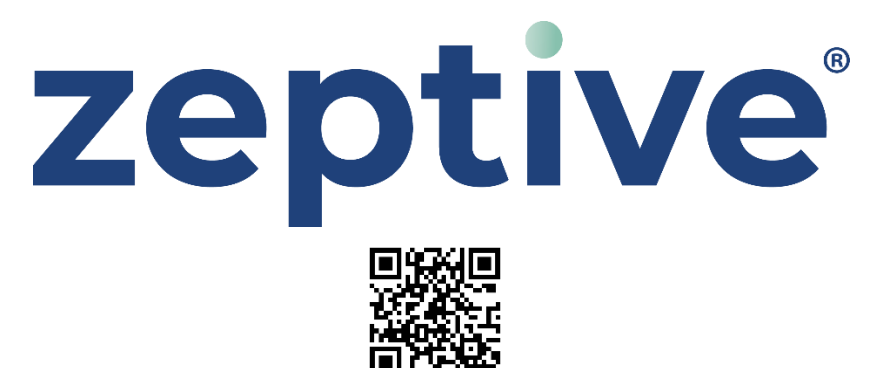